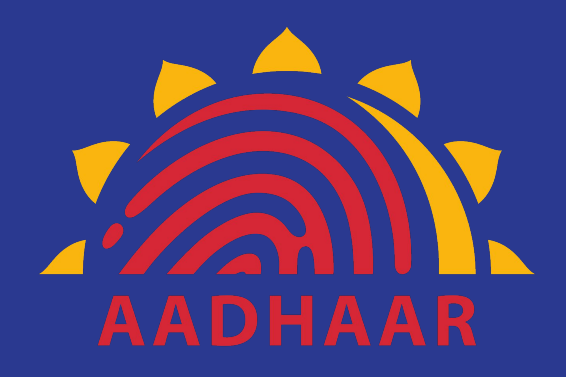

#### Aadhaar Enabled Badiki Vastha Bicycle Distribution App-Iris

Commissionerate of School Education Government of Andhra Pradesh

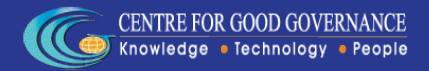

- Open Google Play Store and type "AP-Badiki VasthaIris" in search box
- An App with name "AP-Badiki Vastha Iris" with Govt. of Andhra Pradesh logo will be displayed
- Click on the icon to open the App page
  Mobile Application Development Team

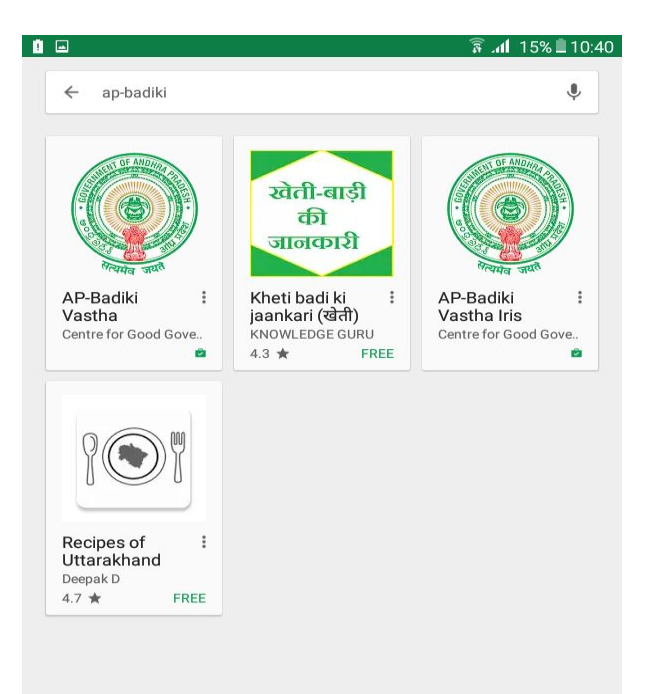

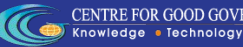

- App page will have information about the AP-Badiki Vastha Iris App with "INSTALL" option
- Click on INSTALL to install the app into the device
- Once you click on the INSTALL button a popup screen will be displayed

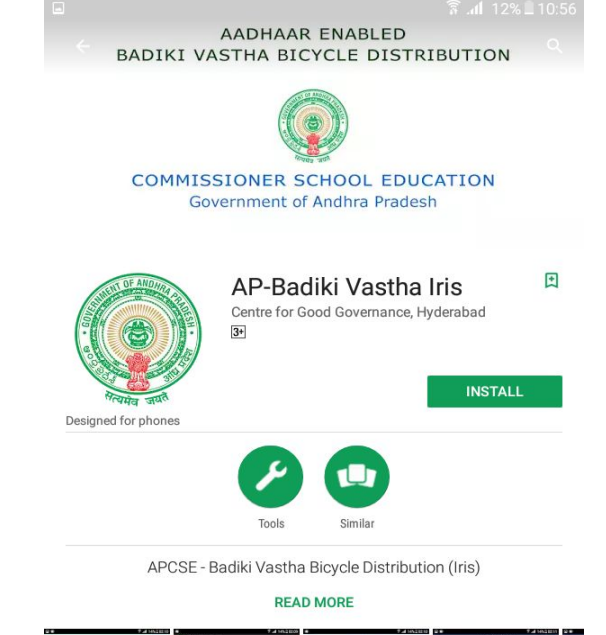

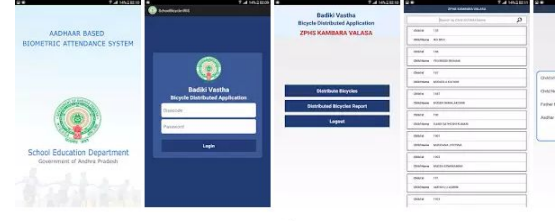

<

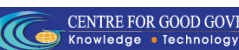

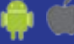

- Popup window will contain the user acceptance for list of services and information used by the App
- Click on ACCEPT to proceed and install the App

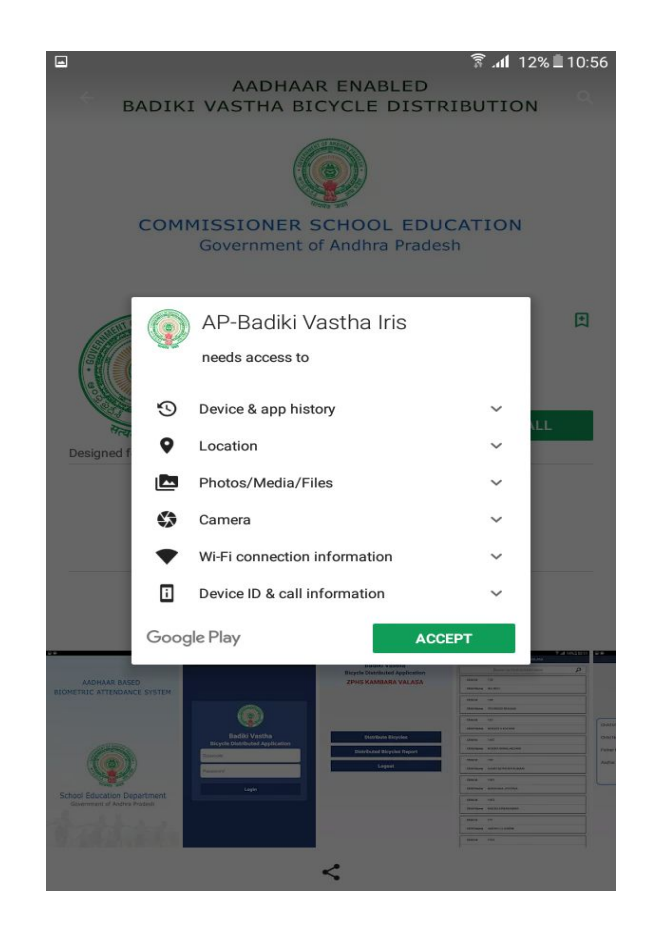

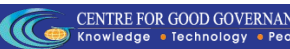

 App Installation
 On Acceptance in the previous screen App will be

downloaded

D

Scho

 Once the App is downloaded it will installed on the device

| 🛜 .al 12% 🗎 10:5                                                    | 🛓 Installing "AP-Badiki Vastha Iris"                                                                                                    |  |  |  |
|---------------------------------------------------------------------|----------------------------------------------------------------------------------------------------|--|--|--|
| AADHAAR ENABLED<br>ASTHA BICYCLE DISTRIBUTION                       | AADHAAR ENABLED<br>BADIKI VASTHA BICYCLE DISTRIBUTION                                                                                                    |  |  |  |
| SIONER SCHOOL EDUCATION                                             | COMMISSIONER SCHOOL EDUCATION<br>Government of Andhra Pradesh                                                                                                    |  |  |  |
| AP-Badiki Vastha Iris<br>Centre for Good Governance, Hyderabad<br>P | AP-Badiki Vastha Iris<br>Centre for Good Governance, Hyderabad                                                                                                    |  |  |  |
| 64.00KB/4.96MB 1% ×                                                 | Mauria and Installing                                                                                                    |  |  |  |
|                                                                     | Designed for phones                                                                                                    |  |  |  |
| <b>/</b>                                                            | Tools Similar                                                                                                    |  |  |  |
| Tools Similar                                                       | APCSE - Badiki Vastha Bicycle Distribution (Iris)                                                                                                    |  |  |  |
| Badiki Vastha Bicycle Distribution (Iris)                           | READ MORE                                                                                                    |  |  |  |
| READ MORE                                                           | Image: Control of Control of Control o |  |  |  |
|                                                                     | ADDRARA ENABLED<br>ADDRARA ENABLED<br>ADDRARA ENABLED<br>ADDRAR ENABLED<br>SIDNER SCHOOL EDUCATION<br>Vernment of Andhra Pradesh<br>Centre for Good Governance, Hyderabad<br>()<br>()<br>()<br>()<br>()<br>()<br>()<br>()<br>()<br>()                                                                                                    |  |  |  |

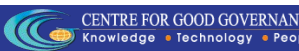

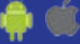

- Once the App is installed successfully in place of INSTALL in the previous screen two options named "UNINSTALL" & "OPEN" will be displayed
- **Click on OPEN to Run** the App (OR) Launch the app from the installed apps on the device

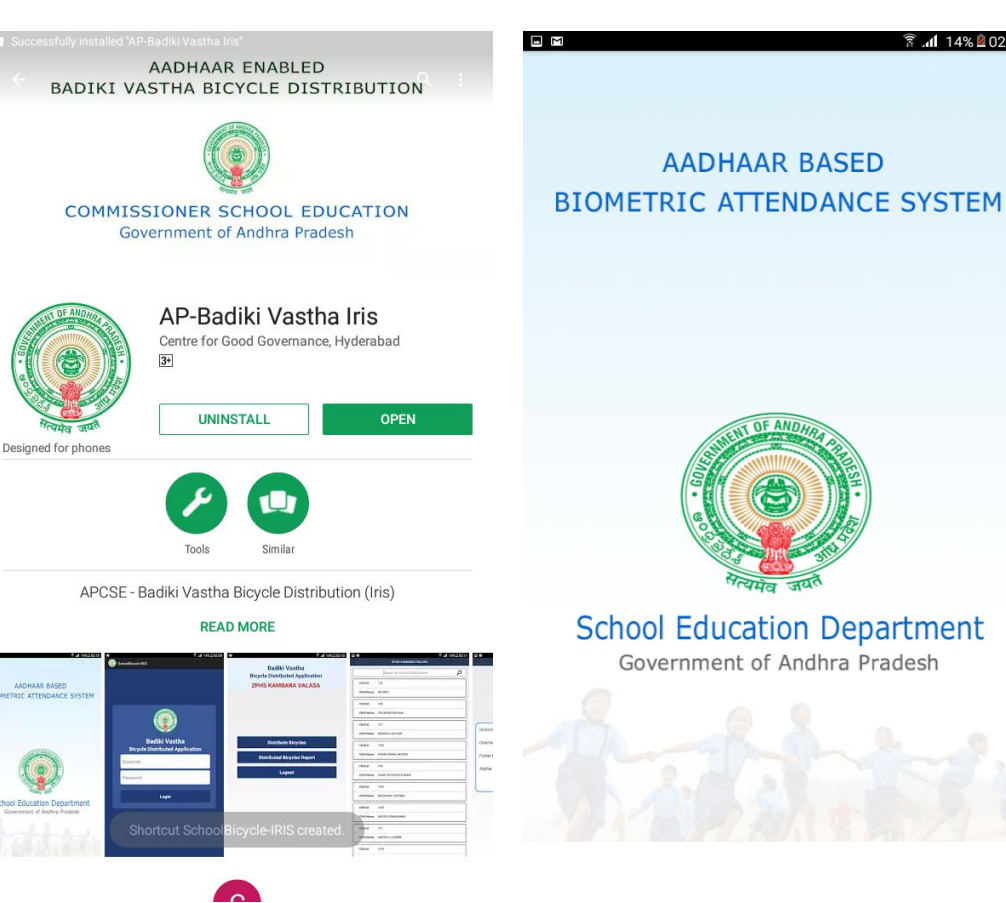

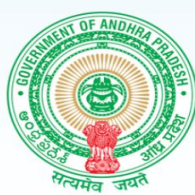

#### School Education Department

Government of Andhra Pradesh

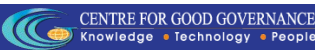

14% 02:10

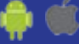

# Login

- Login using the disecode of the school and password.
- Disecode of the school will be of 11 digits.
- Password is Admin@[Starting 4 digits of disecode].
- Click on login button for the further information

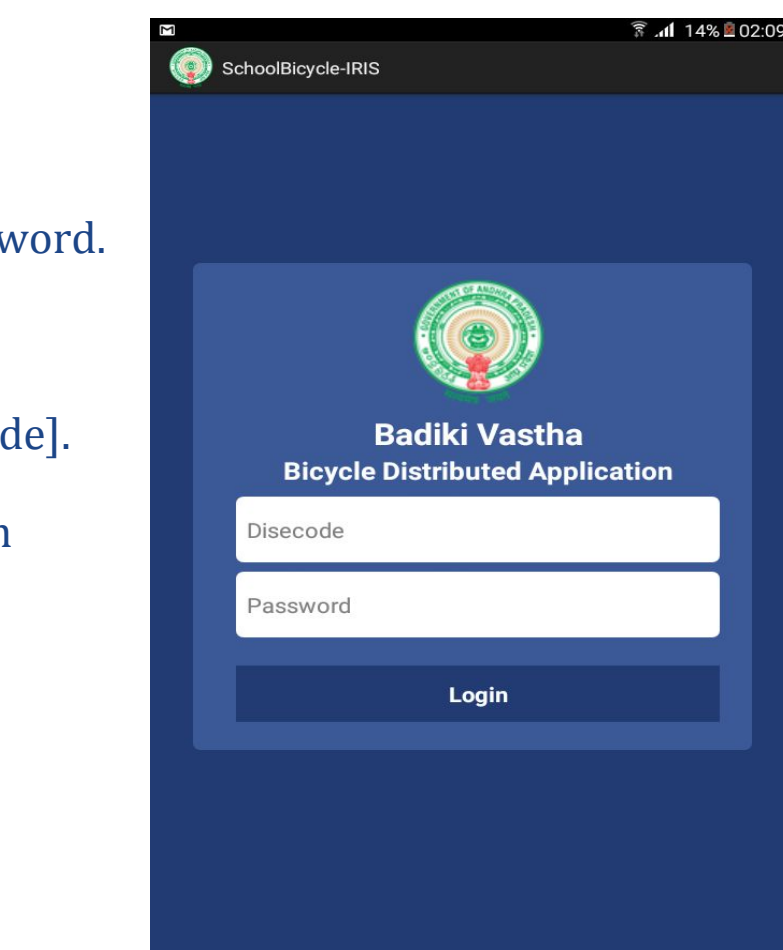

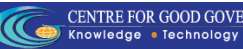

#### Dashboard

- Once you click on the login button Dashboard will appear in which you have three buttons.
- Distribute Bicycles
- Distributed Bicycles Reports
- Logout
- It will take few seconds based on the speed of the internet connection, till then please wait.

| Badiki Vastha<br>Bicycle Distributed Application<br>ZPHS KAMBARA VALASA |
|-------------------------------------------------------------------------|
| Distribute Bicycles                                                     |
| Distributed Bicycles Report                                             |
| Logout                                                                  |
|                                                                         |
|                                                                         |
|                                                                         |
|                                                                         |

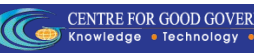

#### Activate Licence

- To Activate the Licence of the samsung IRIS Device click on activate licence Button.
- After successfully Activation is done it will be redirected to List Screen

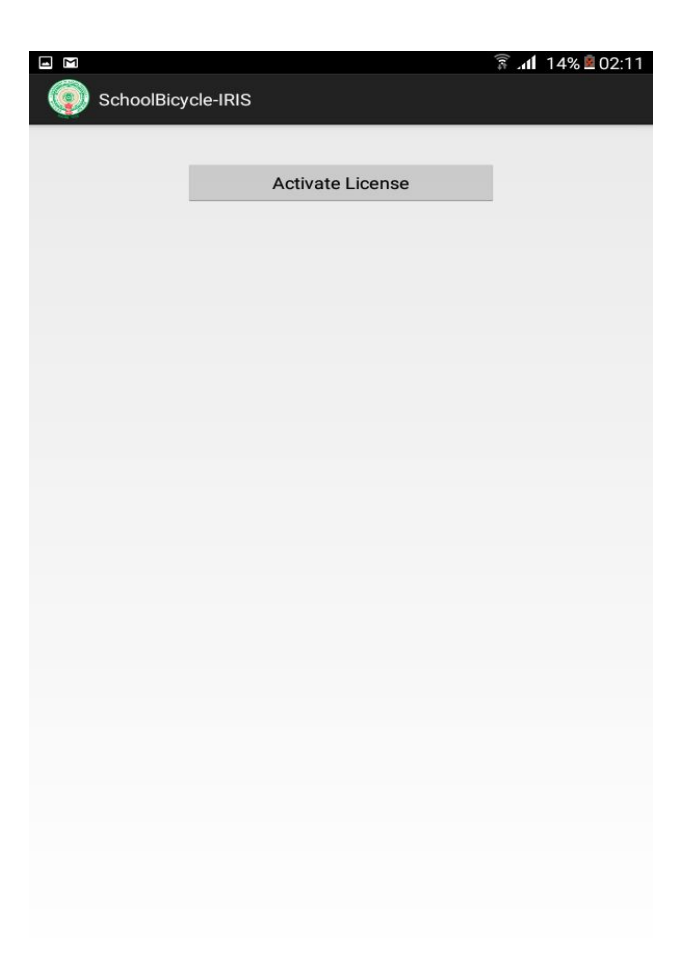

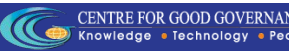

#### Distribute Bicycles

- According to the school disecode the child detail will be displayed in the list.
- On click of each List Item according to child Id the child Information will be displayed in the next screen. In this screen IRIS Authentication of child will be captured on click of Authenticate Button.

| Σ          |                               | 🛜 📶 14% 🖻 02:11 |               |                     | 휾 📶 14% 🖻 02:11 |
|------------|-------------------------------|-----------------|---------------|---------------------|-----------------|
|            | ZPHS KAMBARA VALASA           |                 |               | ZPHS KAMBARA VALASA |                 |
|            | Search by Child ID/Child Name | Q               |               |                     |                 |
| Child Id   | 135                           |                 |               |                     |                 |
| Child Name | IKA DEVI                      |                 |               |                     |                 |
| Child Id   | 186                           |                 |               |                     |                 |
| Child Name | YEGIREDDI SRAVANI             |                 |               |                     |                 |
| Child Id   | 187                           |                 | Carrier       |                     |                 |
| Child Name | MUDADLA KALYANI               |                 | Child Id      | 135                 |                 |
| Child Id   | 1887                          |                 | Child Name    | IKA DEVI            |                 |
| Child Name | MUDDA RAMALAKSHMI             |                 | Father Name   | PAIDAYYA            |                 |
| Child Id   | 190                           |                 | Aadbar Number | 837076025524        |                 |
| Child Name | GANDI SATHOSHI KUMARI         |                 | Addiar Number | 037070923334        |                 |
| Child Id   | 1901                          |                 |               | Authenticate        |                 |
| Child Name | MUDIDANA JYOTSNA              |                 |               |                     |                 |
| Child Id   | 1902                          |                 |               |                     |                 |
| Child Name | MUDDA ESWARAMMA               |                 |               |                     |                 |
| Child Id   | 191                           |                 |               |                     |                 |
| Child Name | AMPAVILLI ASWINI              |                 |               |                     |                 |
| Child Id   | 1923                          |                 |               |                     |                 |
|            |                               |                 |               |                     |                 |

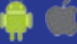

#### **Distribute Bicycles**

- If IRISAuthentication is Successful then camera will be enabled the capture child photo and Upload it to server.
- After "Image Uploaded Successfully" the screen will be redirected to the List of Students of Particular Disecode.

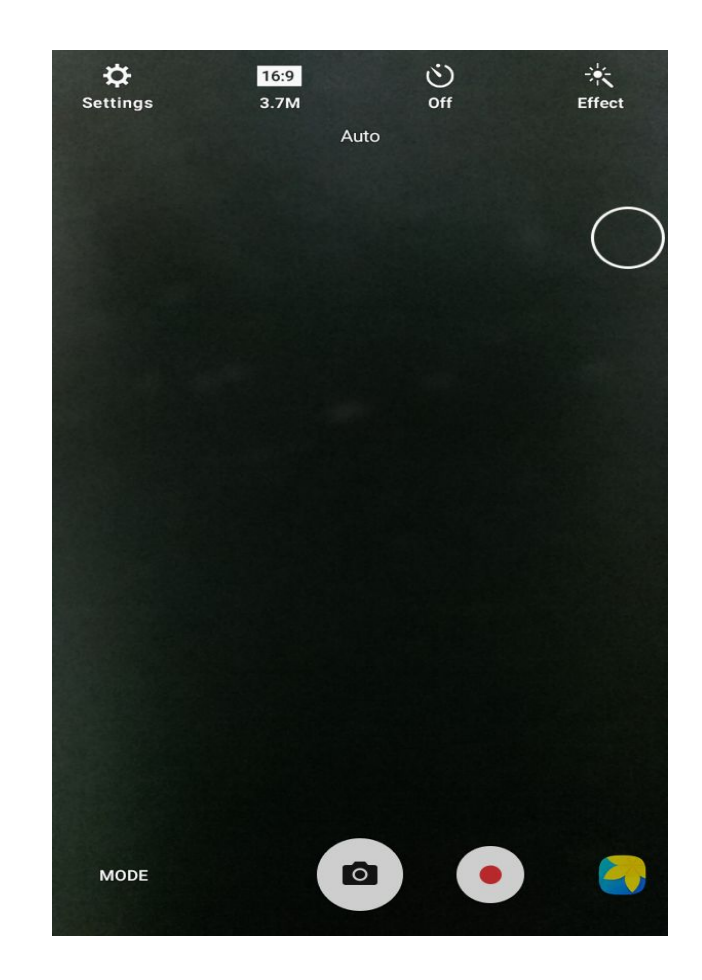

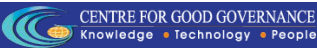

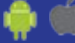

#### **Distributed Bicycles Reports**

- Updated Student List will be displayed.
- OnBackpressed the dashboard
  Screen there is another button
  of Distributed Bicycles Reports .
- Onclick of Disributed Bicycles Reports. The list of the students who got the cycle will be displayed with Image of the student.

|              | ZPHS KAMBARA VALASA           |   |                                            | ZPHS KAMBARA VALASA                        |   |
|--------------|-------------------------------|---|--------------------------------------------|--------------------------------------------|---|
|              | Search by Child ID/Child Name | Q |                                            | Search by Child ID/Child Name              |   |
| Child Id 1   | 135                           |   | Child ID<br>Child Name                     | 107<br>LENKA SANTHOSHIKUMARI               | • |
| Child Name I | KA DEVI                       |   | Father Name<br>Aadhaar<br>Distributed Date | SIMHACHALAM<br>878993999147<br>11-Apr-2017 |   |
| Child Id 1   | 186                           |   | Child ID                                   | 127                                        |   |
| Child Name   | YEGIREDDI SRAVANI             |   | Child Name<br>Father Name<br>Aadhaar       | KANKANALA SOBHA<br>VENKATI<br>743473666240 | 2 |
| Child Id 1   | 187                           |   | Distributed Date                           | 11-Apr-2017                                |   |
| Child Name   | MUDADLA KALYANI               |   |                                            |                                            |   |
| Child Id 1   | 1887                          |   |                                            |                                            |   |
| Child Name   | MUDDA RAMALAKSHMI             |   |                                            |                                            |   |
| Child Id 1   | 190                           |   |                                            |                                            |   |
| Child Name ( | GANDI SATHOSHI KUMARI         |   |                                            |                                            |   |
| Child Id 1   | 1901                          |   |                                            |                                            |   |
| Child Name   | MUDIDANA JYOTSNA              |   |                                            |                                            |   |
| Child Id 1   | 1902                          |   |                                            |                                            |   |
| Child Name   | MUDDA ESWARAMMA               |   |                                            |                                            |   |
| Child Id 1   | 191                           |   |                                            |                                            |   |
| Child Name   | AMPAVILLI ASWINI              |   |                                            |                                            |   |
| Child Id 1   | 1023                          |   |                                            |                                            |   |

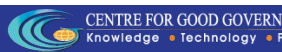

# Thank You

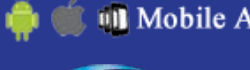

🝏 👊 Mobile Application Development Team

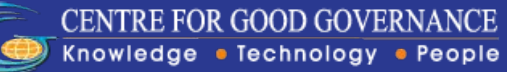